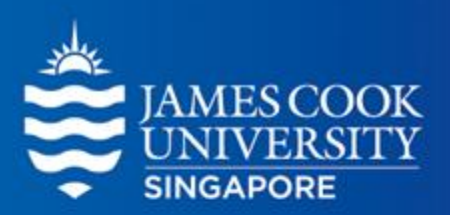

# **Multiple Regression**

Learning Centre

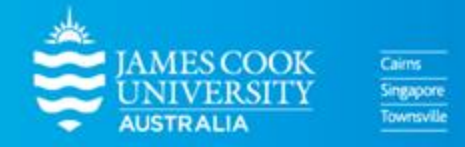

www.jcu.edu.sg

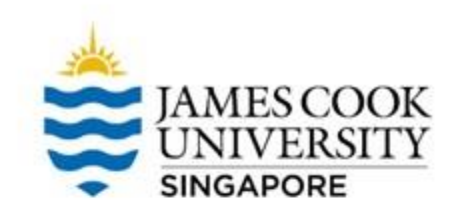

### **TABLE OF CONTENTS**

**01** What is Multiple Regression?

## **02** Standard Multiple Regression (SMR) & A Worked Example on SPSS

# **03** Hierarchical Multiple Regression (HMR) & A Worked Example on SPSS

## What is Multiple Regression?

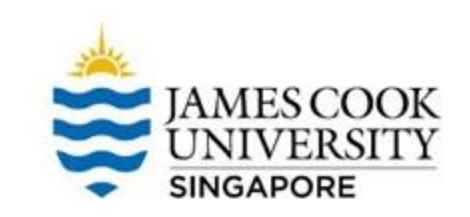

- Multiple Regression (MR) is a statistical analysis used to examine the relationship between multiple independent variables (IVs), and a dependent variable (DV)
- The IVs are also known as predictor variables, while the DV is also called the criterion variable
- In other words, a multiple regression answers the question: which IVs predict the DV?
- However, MR cannot always imply causation

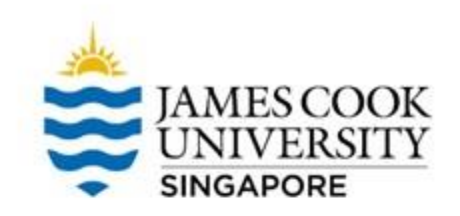

## Standard Multiple Regression (SMR)

### Example

\*In SMR, all IVs are placed into the model at the same time!

\*\*The sample size of 30 was used only for illustration purposes; an actual study would require a larger sample size!

Data credit

https://college.cengage.com/mathematics/brase/understand able\_statistics/7e/students/datasets/mlr/frames/frame.html A researcher is interested in finding out if scores from 3 different assignments can predict final exam scores

The researcher then invited 30 participants who had enrolled into a module last semester to complete a survey asking for:

Scores from each assignment
 Score from the final exam

### **Location of SPSS Data Files**

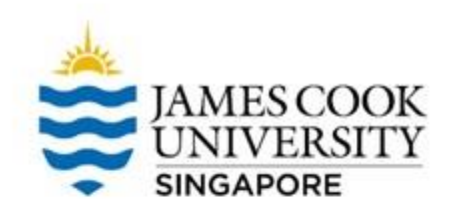

### Example SPSS data for practice are available on LearnJCU:

Log in to LearnJCU -> Organisations -> Learning Centre JCU Singapore -> Statistics Support -> Statistics Resources -> SPSS Data for Practice

### **Assumptions Testing**

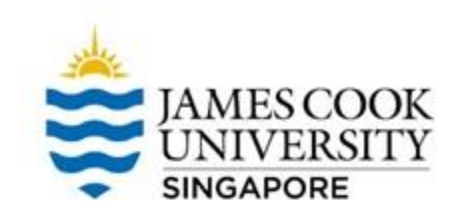

- 01 Univariate Outliers Cases with extreme values on single variables
- 02 Multivariate Outliers Cases with extreme values on multiple variables
- 03 Normality Ensuring that the data is normally distributed
- 04 Normality, Linearity, Homoscedasticity of Residuals Ensuring that the differences between observed and predicted values of the DV are normally distributed
- 05 Multicollinearity

Ensuring that none of the predictor variables are too correlated

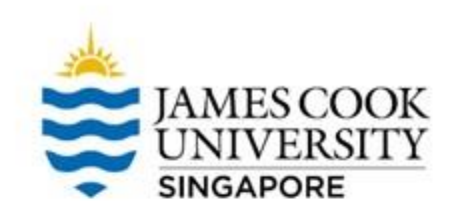

### **1. Univariate Outliers**

# One way to test this assumption is to use <u>Cook's</u> <u>distances</u>

•

### Go to Analyze -> Regression -> Linear

| SPSS Sta       | atistics Data         | Editor            |            |             |           |              |            |         |
|----------------|-----------------------|-------------------|------------|-------------|-----------|--------------|------------|---------|
| nalyze         | <u>G</u> raphs        | <u>U</u> tilities | Extensions | <u>W</u> ir | ndow      | <u>H</u> elp |            |         |
| Repo           | orts                  |                   | •          |             |           | A            | 6          |         |
| D <u>e</u> sc  | riptive Stati         | stics             | •          |             |           | 14           |            |         |
| <u>B</u> aye   | sian Statist          | ics               | •          |             |           |              |            |         |
| Ta <u>b</u> le | s                     |                   | •          |             | var       |              | var        | var     |
| Co <u>m</u>    | pare Means            | 5                 | •          |             |           |              |            |         |
| <u>G</u> ene   | ral Linear N          | lodel             | •          | 0           |           |              |            |         |
| Gene           | rali <u>z</u> ed Line | ear Models        | •          | 3<br>0      |           |              |            |         |
| Mi <u>x</u> eo | d Models              |                   | •          | 8           |           |              |            |         |
| <u>C</u> orre  | elate                 |                   | •          | 1           |           |              |            |         |
| <u>R</u> egr   | ession                |                   | •          | <u>A</u>    | utomati   | c Linear     | Modeling.  |         |
| L <u>o</u> gli | near                  |                   | •          | uii L       | inear     |              |            |         |
| Neur           | al Net <u>w</u> orks  | 5                 | •          |             | urve Es   | timation     |            |         |
| Class          | si <u>f</u> y         |                   | •          | R P         | artial Le | east Sou     | ares       |         |
| <u>D</u> ime   | nsion Red             | uction            | •          |             | ROCES     | - ·          | v Androw F | Haves   |
| Sc <u>a</u> le | ;                     |                   | •          | -           |           | 0.045        |            | . Hayes |
| <u>N</u> onp   | arametric T           | fests             | •          |             | RUCES     | 55 V3.4 D    | y Andrew H | Hayes   |
| Fored          | cas <u>t</u> ing      |                   | •          | ыв<br>В     | inary Lo  | gistic       |            |         |
| <u>S</u> urvi  | val                   |                   | •          | R M         | ultinom   | ial Logis    | stic       |         |
| Multir         | le Resnon             | 60                |            | R o         | rdinal    |              |            |         |

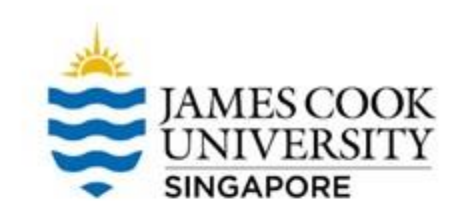

## **1. Univariate Outliers**

- Move 'FinalExam' into <u>Dependent</u>, and the 3 assignments into <u>Independent(s)</u>
- Click on 'Save'

| tinear Regression                                                                               |                                             | ×                                                            |
|-------------------------------------------------------------------------------------------------|---------------------------------------------|--------------------------------------------------------------|
| <ul> <li>Serialnumber</li> <li>Assignment1</li> <li>Assignment2</li> <li>Assignment3</li> </ul> | Dependent:                                  | Statistics<br>Plots<br>Save<br>Options<br>Style<br>Bootstrap |
|                                                                                                 | Selection Variable:<br>Rule<br>Case Labels: |                                                              |
| ОК                                                                                              | WLS Weight:<br>Paste Reset Cancel Help      |                                                              |

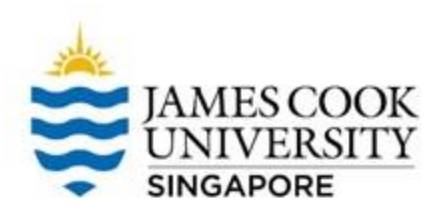

## **1. Univariate Outliers**

- Select *Cook's*
- Click continue

| 偏 Linear Regression: Save                                                                                                    | ×                                                                                                    |
|----------------------------------------------------------------------------------------------------|----------------------------------------------------------------------------------------------------|
| Predicted Values<br>Unstandardized<br>Standardized<br>Adjusted<br>S.E. of mean predictions                                                                             | Residuals<br>Unstandardized<br>Standardized<br>Studentized<br>Dejeted                                               |
| Distances         Mahalanobis         Cooks         Leverage values         Prediction Intervals         Mean       Individual         Confidence Interval:       05 % | Studgntized deleted Influence Statistics DfBeta(s) Standardized DfBeta(s) DfFit Standardized DfFit Covariance ratio |
| Coefficient statistics Create coefficient statistics Create a new dataset Dataset name: Write a new data file File                                                     |                                                                                                    |
| Export model information to XML file                                                                                                    | Browse                                                                                                    |
| <u>Continue</u> Cance                                                                                                    | l Help                                                                                                    |

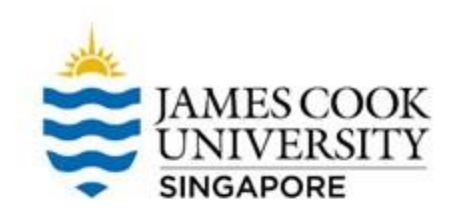

00007

## **1. Univariate Outliers**

| Serialnum<br>ber | Assignme nt1 | Assignme<br>nt2 | Assignme<br>nt3 | 🔗 FinalExam |        |
|------------------|--------------|-----------------|-----------------|-------------|--------|
| 1                | 73           | 80              | 75              | 76          | .01243 |
| 2                | 89           | 88              | 93              | 93          | .00595 |
| 3                | 89           | 91              | 90              | 90          | .01000 |
| 4                | 94           | 98              | 100             | 98          | .12056 |
| 5                | 77           | 70              | 75              | 73          | .00120 |
| 6                | 65           | 61              | 70              | 66          | .00396 |
| 7                | 69           | 74              | 77              | 75          | .02715 |
| 8                | 55           | 56              | 60              | 58          | .00001 |
| 9                | 81           | 79              | 90              | 88          | .01488 |
| 10               | 75           | 70              | 88              | 82          | .00426 |
| 11               | 69           | 70              | 73              | 71          | .01178 |
| 12               | 70           | 65              | 74              | 71          | .00016 |
| 13               | 93           | 95              | 91              | 92          | .02682 |
| 14               | 79           | 80              | 73              | 76          | .00215 |
| 15               | 70           | 73              | 78              | 74          | .04349 |
| 16               | 90           | 89              | 96              | 96          | .05356 |
| 17               | 73           | 75              | 68              | 70          | .00489 |
| 18               | 80           | 80              | 80              | 79          | .00966 |
| 19               | 86           | 92              | 86              | 89          | .00080 |

Note that by selecting Cook's Distance, SPSS will create a new variable for it in your *dataset* 

### JAMES COOK UNIVERSITY SINGAPORE

### **1. Univariate Outliers**

### Look at the *maximum* Cook's Distance

• If it is less than 1, there is no univariate outlier

| Minimum | Maximum                                                                                                    | Mean                                                                                                    | Std. Deviation                                                                                                    | Ν                                                                                                    |
|---------|----------------------------------------------------------------------------------------------------|----------------------------------------------------------------------------------------------------|----------------------------------------------------------------------------------------------------|----------------------------------------------------------------------------------------------------|
| 57.99   | 100.18                                                                                                    | 80.28                                                                                                    | 10.076                                                                                                    | 30                                                                                                    |
| -2.213  | 1.974                                                                                                    | .000                                                                                                    | 1.000                                                                                                    | 30                                                                                                    |
| .373    | .755                                                                                                    | .567                                                                                                    | .114                                                                                                    | 30                                                                                                    |
| 57.98   | 100.63                                                                                                    | 80.28                                                                                                    | 10.100                                                                                                    | 30                                                                                                    |
| -2.238  | 5.354                                                                                                    | .000                                                                                                    | 1.498                                                                                                    | 30                                                                                                    |
| -1.414  | 3.383                                                                                                    | .000                                                                                                    | .947                                                                                                    | 30                                                                                                    |
| -1.512  | 3.654                                                                                                    | .002                                                                                                    | 1.013                                                                                                    | 30                                                                                                    |
| -2.634  | 6.247                                                                                                    | .008                                                                                                    | 1.716                                                                                                    | 30                                                                                                    |
| -1.553  | 5.139                                                                                                    | .054                                                                                                    | 1.221                                                                                                    | 30                                                                                                    |
| .648    | 5.640                                                                                                    | 2.900                                                                                                    | 1.526                                                                                                    | 30                                                                                                    |
| .000    | .557                                                                                                    | .036                                                                                                    | .102                                                                                                    | 30                                                                                                    |
| .022    | .194                                                                                                    | .100                                                                                                    | .053                                                                                                    | 30                                                                                                    |
|         | 57.99<br>-2.213<br>.373<br>57.98<br>-2.238<br>-1.414<br>-1.512<br>-2.634<br>-1.553<br>.648<br>.000<br>.022<br>nalExam | 57.99         100.18           -2.213         1.974           .373         .755           57.98         100.63           -2.238         5.354           -1.414         3.383           -1.512         3.654           -2.634         6.247           -1.553         5.139           .648         5.640           .000         .557           .022         .194 | 57.99         100.18         80.28           -2.213         1.974         .000           .373         .755         .567           57.98         100.63         80.28           -2.238         5.354         .000           -1.414         3.383         .000           -1.512         3.654         .002           -2.634         6.247         .008           -1.553         5.139         .054           .648         5.640         2.900           .000         .557         .036           .022         .194         .100 | 57.99         100.18         80.28         10.076           -2.213         1.974         .000         1.000           .373         .755         .567         .114           57.98         100.63         80.28         10.100           -2.238         5.354         .000         1.498           -1.414         3.383         .000         .947           -1.512         3.654         .002         1.013           -2.634         6.247         .008         1.716           -1.553         5.139         .054         1.221           .648         5.640         2.900         1.526           .000         .557         .036         .102           .022         .194         .100         .053 |

### **2. Multivariate Outliers**

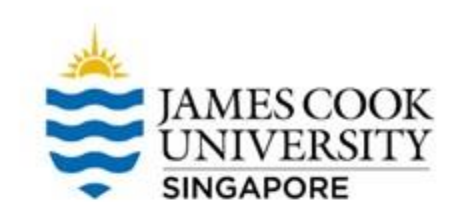

# Multivariate outliers are identified using <u>Mahalonobis Distances</u>

Follow the same steps as univariate outliers... except this time, select the *Mahalanobis* 

As mentioned before, selecting this option creates a new variable in the *dataset* 

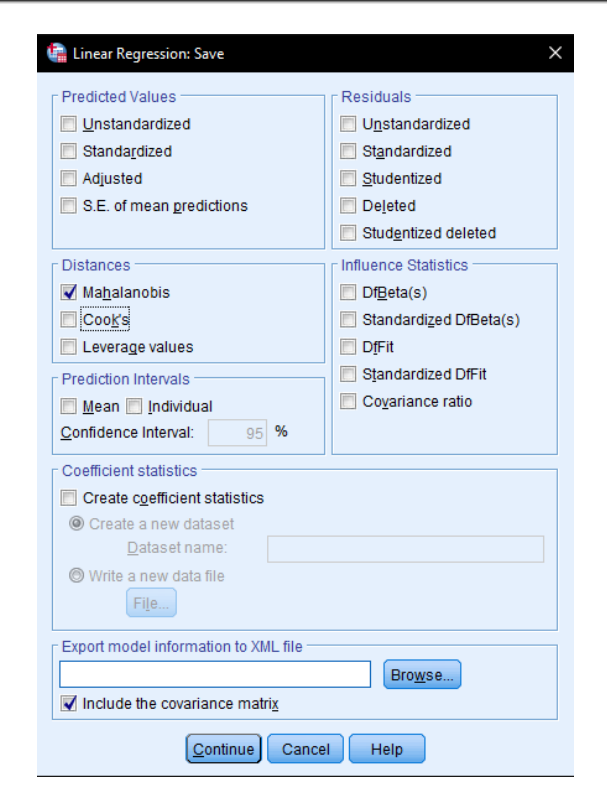

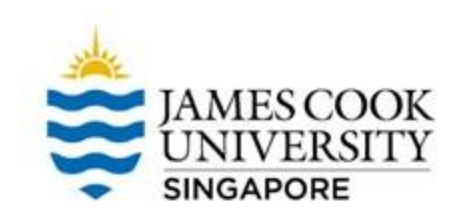

## 2. Multivariate Outliers

### Look at the *maximum* Mahalanobis Distance

The *maximum* value should be lesser than the critical Chi-square value (from the Chi-square table)

|                                      | Resid    | uals Statis | tics <sup>a</sup> |                |    |
|--------------------------------------|----------|-------------|-------------------|----------------|----|
|                                      | Minimum  | Maximum     | Mean              | Std. Deviation | Ν  |
| Predicted Value                      | 57.99    | 100.18      | 80.28             | 10.076         | 30 |
| Std. Predicted Value                 | -2.213   | 1.974       | .000              | 1.000          | 30 |
| Standard Error of<br>Predicted Value | .373     | .755        | .567              | .114           | 30 |
| Adjusted Predicted Value             | 57.98    | 100.63      | 80.28             | 10.100         | 30 |
| Residual                             | -2.238   | 5.354       | .000              | 1.498          | 30 |
| Std. Residual                        | -1.414   | 3.383       | .000              | .947           | 30 |
| Stud. Residual                       | -1.512   | 3.654       | .002              | 1.013          | 30 |
| Deleted Residual                     | -2.634   | 6.247       | .008              | 1.716          | 30 |
| Stud. Deleted Residual               | -1.553   | 5.139       | .054              | 1.221          | 30 |
| Mahal. Distance                      | .648     | 5.640       | 2.900             | 1.526          | 30 |
| Cook's Distance                      | .000     | .557        | .036              | .102           | 30 |
| Centered Leverage Value              | .022     | .194        | .100              | .053           | 30 |
| a. Dependent Variable: F             | inalExam |             |                   |                |    |

### 2. Multivariate Outliers

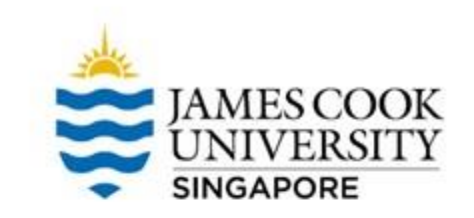

- Our degrees of freedom (*df*) is 3 (*df* is a number of IVs), and the alpha is set at .001, giving us a critical value of 16.266
- Since the observed maximum mahalanobis distance is 5.64, which is smaller than 16.266, there is no multivariate outlier

|         | P      |        |       |        |        |        |        |        |        |        |        |
|---------|--------|--------|-------|--------|--------|--------|--------|--------|--------|--------|--------|
| DF      | 0.995  | 0.975  | 0.2   | 0.1    | 0.05   | 0.025  | 0.02   | 0.01   | 0.005  | 0.002  | 0.001  |
| 1       | .0004  | .00016 | 1.642 | 2.706  | 3.841  | 5.024  | 5.412  | 6.635  | 7.879  | 9.55   | 10.828 |
| 2       | 0.01   | 0.0506 | 3.219 | 4.605  | 5.991  | 7.378  | 7.824  | 9.21   | 10.597 | 12.429 | 13.816 |
| 3       | 0.0717 | 0.216  | 4.642 | 6.251  | 7.815  | 9.348  | 9.837  | 11.345 | 12.838 | 14.796 | 16.266 |
| 4       | 0.207  | 0.484  | 5.989 | 7.779  | 9.488  | 11.143 | 11.668 | 13.277 | 14.86  | 16.924 | 18.467 |
| 5       | 0.412  | 0.831  | 7.289 | 9.236  | 11.07  | 12.833 | 13.388 | 15.086 | 16.75  | 18.907 | 20.515 |
| 6       | 0.676  | 1.237  | 8.558 | 10.645 | 12.592 | 14.449 | 15.033 | 16.812 | 18.548 | 20.791 | 22.458 |
| (1) (1) |        | -      |       |        |        |        |        |        |        |        |        |

### You can easily find this table on the Internet!

Hmmm...but how to deal with outliers or extreme values if any?

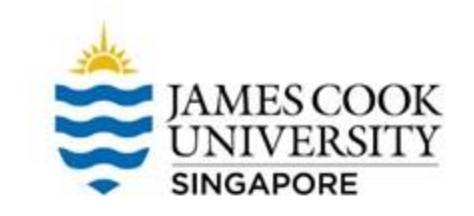

- Re-check your data entry. Check if they are measurement errors (e.g., out-of-range values). Before re-running all tests of assumptions:
  - Correct the errors
  - Leave the errors as missing
  - Remove the observation with the errors
  - Replace the errors/wrong values with e.g., mean, the largest valid value, or multiple implication
- 2. For genuine outliers, consider keeping or removing

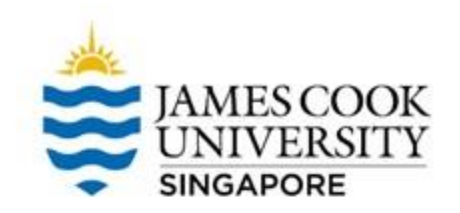

If you want to *keep* outliers (okay for simple regression):

- Transform the DV, or
- Run the linear regression with and without the outlier. If there are no appreciable differences in the results, then keep the outlier and report

Consider removing genuine extreme values.

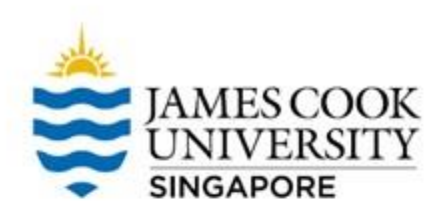

## **3. Normality**

To test the assumption of normality, we can use the <u>Shapiro-Wilk test</u>

 Go to Analyze -> Descriptive Statistics -> Explore

| 🖙 Explore                                             |                         | ×                    |
|-------------------------------------------------------|-------------------------|----------------------|
| <ul> <li>Serialnumber</li> <li>Assignment1</li> </ul> | <u>D</u> ependent List: | Statistics Plots     |
| <ul> <li>Assignment2</li> <li>Assignment3</li> </ul>  | Eactor List:            | Options<br>Bootstrap |
|                                                       | Label <u>C</u> ases by: |                      |
| Display                                               |                         |                      |
| ● <u>B</u> oth ○ St <u>a</u> tistics                  | ⊖ P <u>l</u> ots        |                      |
| ОК                                                    | Paste Reset Cancel He   | lp                   |

### JAMES COOK UNIVERSITY SINGAPORE

## **3. Normality**

- Click on <u>Plots</u>
- Select *Normality plots with tests*
- Continue and OK!

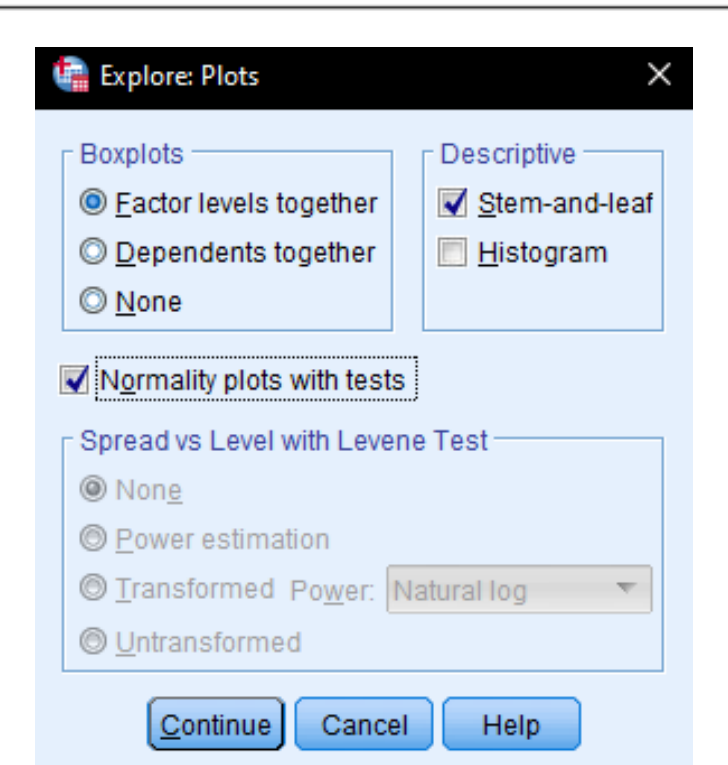

## **3. Normality**

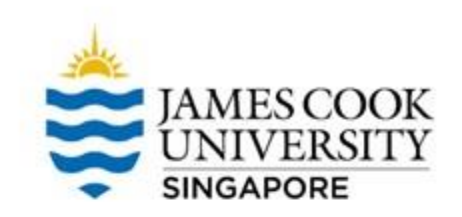

|                 |                | Tests           | of Normal        | ity       |              |      |
|-----------------|----------------|-----------------|------------------|-----------|--------------|------|
|                 | Kolm           | ogorov-Smir     | nov <sup>a</sup> | 5         | Shapiro-Wilk |      |
|                 | Statistic      | df              | Sig.             | Statistic | df           | Sig. |
| Assignment1     | .087           | 30              | .200             | .975      | 30           | .679 |
| Assignment2     | .088           | 30              | .200             | .981      | 30           | .840 |
| Assignment3     | .124           | 30              | .200             | .959      | 30           | .283 |
| FinalExam       | .127           | 30              | .200             | .974      | 30           | .648 |
| *. This is a lo | ower bound o   | of the true sig | gnificance.      |           |              |      |
| a. Lilliefors S | Significance ( | Correction      |                  |           |              |      |

- We focus on the *Sig.* value of the Shapiro-Wilk test of the DV. To assume the normality, we are looking for a non-significant Shapiro-Wilk statistic (*p* > .05)
- Hence, in this example, we conclude that the assumption of normality was met

## 4. Normality, Homoscedasticity of Residual AMES COOK Linearity

- Go to Analyze -> Regression -> Linear -> Plots
- Move 'ZRESID' into <u>Y</u>
- Move 'ZPRED' into X
- Select 'Normal probability plot'
- Continue, and OK!

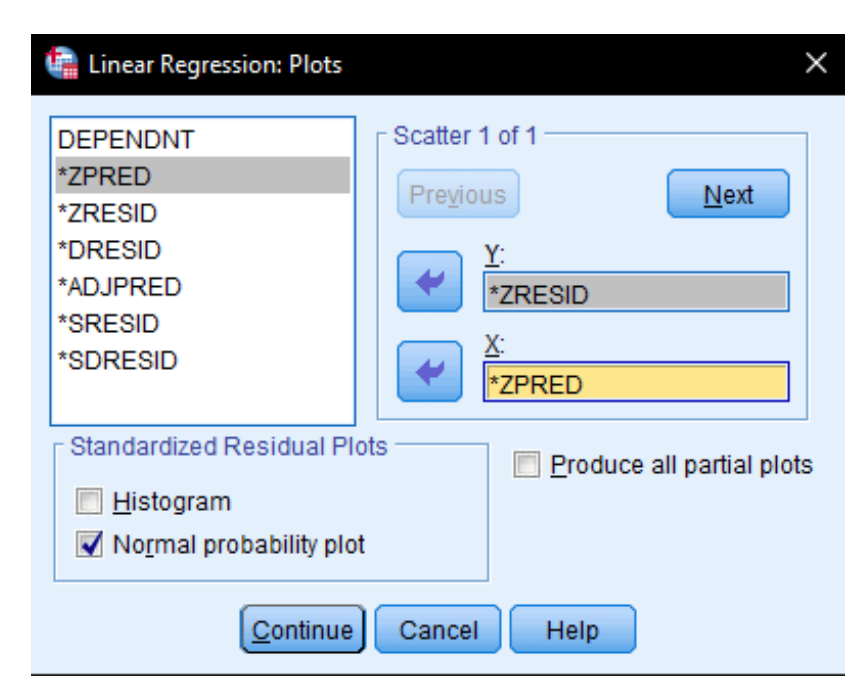

# 4. Normality, Homoscedasticity of Residual and Linearity

- For the upper chart, if the data points are aligned with the diagonal straight line, the residuals are normally distributed.
- For the bottom chart, we are looking for equal spreading of data points across the X axis
- Taken together, if both charts look like the ones we have on the right, we conclude that the assumptions for normality and homoscedasticity of residuals are not violated.

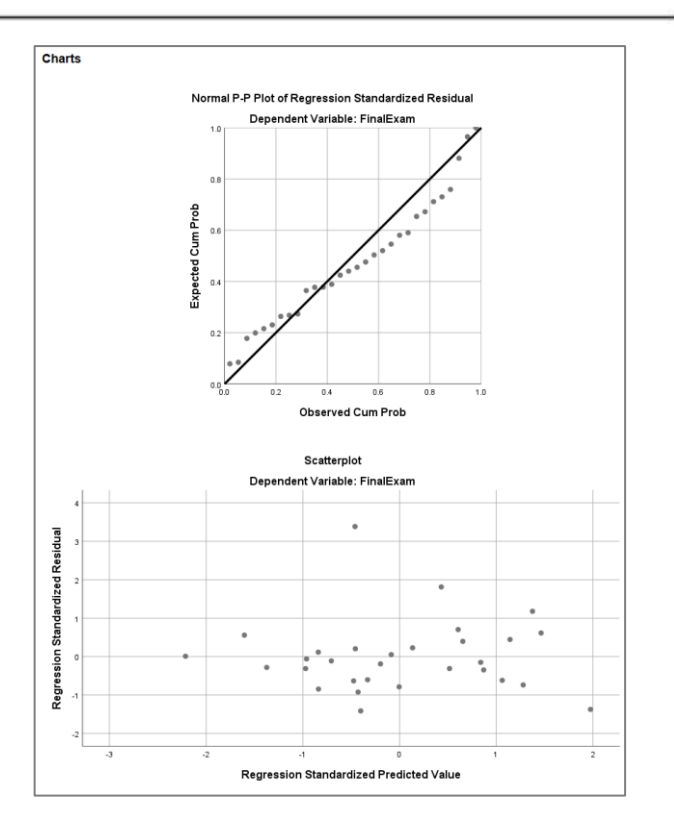

## 4. Normality, Homoscedasticity of Residual AMES COOK Linearity

*The assumption of linearity* can be checked by conducting a Pearson's correlation analysis or graph a scatterplot.

\*Check out how to run correlation analysis in the **Correlation** slides (JCUS Learning Centre website -> Statistics and Mathematics Support)

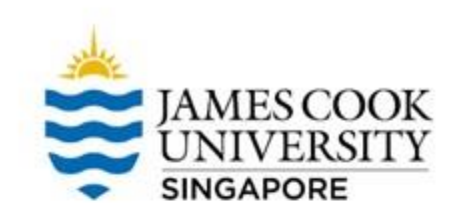

## 5. Multicollinearity

### Analyze -> Regression -> Linear -> Statistics

- Select *Estimates* and *Model fit*
- Select *Collinearity diagnostics*
- Continue, and OK!

\*SMR is also conducted using these steps

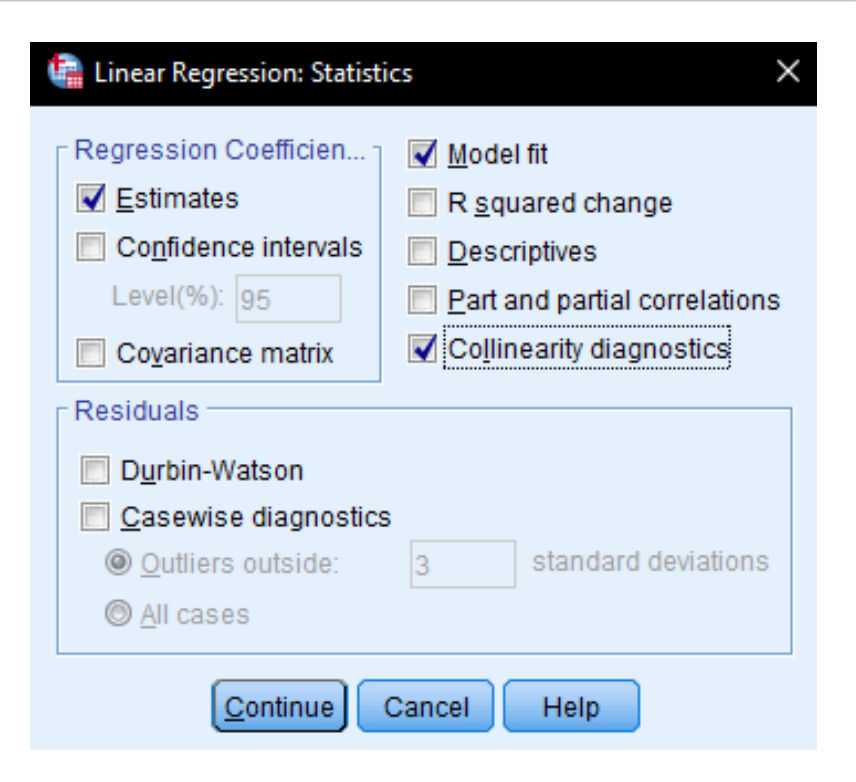

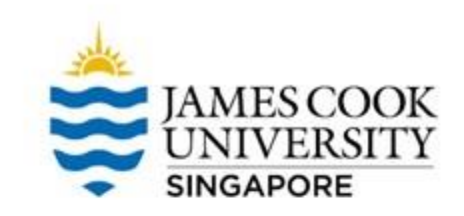

### 5. Multicollinearity

|       |                  |               | Co             | efficients <sup>a</sup>      |        |      |              |            |
|-------|------------------|---------------|----------------|------------------------------|--------|------|--------------|------------|
|       |                  | Unstandardize | d Coefficients | Standardized<br>Coefficients |        |      | Collinearity | Statistics |
| Model |                  | В             | Std. Error     | Beta                         | t      | Sig. | Tolerance    | VIF        |
| 1     | (Constant)       | -2.624        | 2.451          |                              | -1.071 | .294 |              |            |
|       | Assignment1      | .005          | .095           | .004                         | .049   | .961 | .101         | 9.938      |
|       | Assignment2      | .380          | .071           | .395                         | 5.310  | .000 | .151         | 6.638      |
|       | Assignment3      | .652          | .056           | .647                         | 11.590 | .000 | .267         | 3.749      |
| a. D  | ependent Variabl | le: FinalExam |                |                              |        |      |              |            |

To determine if there is multicollinearity among IVs, look at the Tolerance and VIF.

*Tolerance* should be > .1, and VIF should be below 10.

In this example, the assumption for multicollinearity has not been violated.

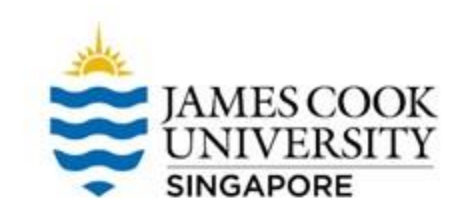

### **Standard Multiple Regression (SMR)**

|       |             |               | Co             | efficients <sup>a</sup>      |        |      |              |            |
|-------|-------------|---------------|----------------|------------------------------|--------|------|--------------|------------|
|       |             | Unstandardize | d Coefficients | Standardized<br>Coefficients |        |      | Collinearity | Statistics |
| Model |             | В             | Std. Error     | Beta                         | t      | Sig. | Tolerance    | VIF        |
| 1     | (Constant)  | -2.624        | 2.451          |                              | -1.071 | .294 |              |            |
|       | Assignment1 | .005          | .095           | .004                         | .049   | .961 | .101         | 9.93       |
|       | Assignment2 | .380          | .071           | .395                         | 5.310  | .000 | .151         | 6.63       |
|       | Assignment3 | .652          | .056           | .647                         | 11.590 | .000 | .267         | 3.74       |

\*Look at how to conduct SMR in Slide 22

Assignment 1 has a *p* value of .961, while Assignments 2 and 3 both have *p* values of < .001. We then conclude that only Assignments 2 and 3 are significant predictors of final exam scores Coefficients tell us which is a 'better' predictor. Assignment 3 has the highest value, thus it can be taken as the 'best' predictor.

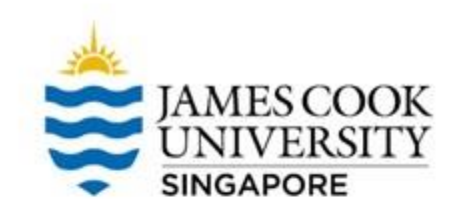

### **Results Write-up**

An example write-up can be found on page 198 in

Allen, P., Bennett, K., & Heritage, B. (2019). SPSS Statistics: A Practical Guide (4th ed.). Cengage Learning.

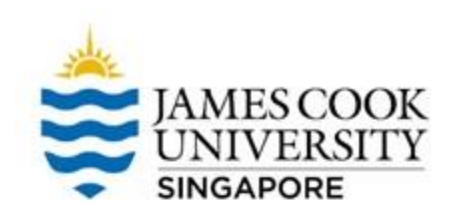

## Hierarchical Multiple Regression (HMR)

## Example

In HMR, IVs are added into the model cumulatively! It is commonly used to account for control variables. Building on example 1, the researcher thinks that other than the 3 assignments that could predict exam scores, sleep could also affect how well a student performs.

To find out the sole effect of assignments on exam scores, he controlled for this new variable 'sleeping hours'.

The researcher asks the 30 participants from Example 1 to also provide an average of how many hours of sleep they get in a night.

### **Hierarchical Multiple Regression (HMR)**

Before we begin, note that assumption testing has to be conducted! (look at Example 1)

- To conduct a HMR: Go to Analyze -> Regression -> Linear
- Move 'FinalExam' into <u>Dependent</u>, and 'HoursSlept' into <u>Independent(s)</u> (\*controlled variables are added in the first block!)
- Then click <u>Next</u> to create another block (see picture) to input our 3 assignments

#### ta Linear Regression Dependent: Serialnumber FinalExam HoursSlept Block 1 of 1 🖋 Assianment1 Next Assianment2 Assianment3 Independent(s) 🖉 Cook's Distance (C... HoursSlept 🖉 Mahalanobis Distan.. -Cook's Distance (C... Enter Method: Selection Variable: Rule..

OK

Paste

Case Labels:

WLS Weight:

Reset Cancel

Help

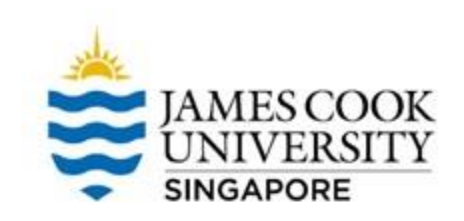

×

Statistics..

Plots...

Save...

Options..

Style ...

Bootstrap...

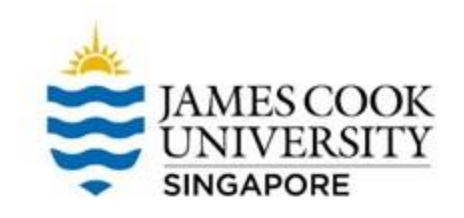

### **Hierarchical Multiple Regression (HMR)**

# We should now see that it is at block 2 of 2

 Move the main predictors (Assignments 1 - 3) into <u>Independent(s)</u>

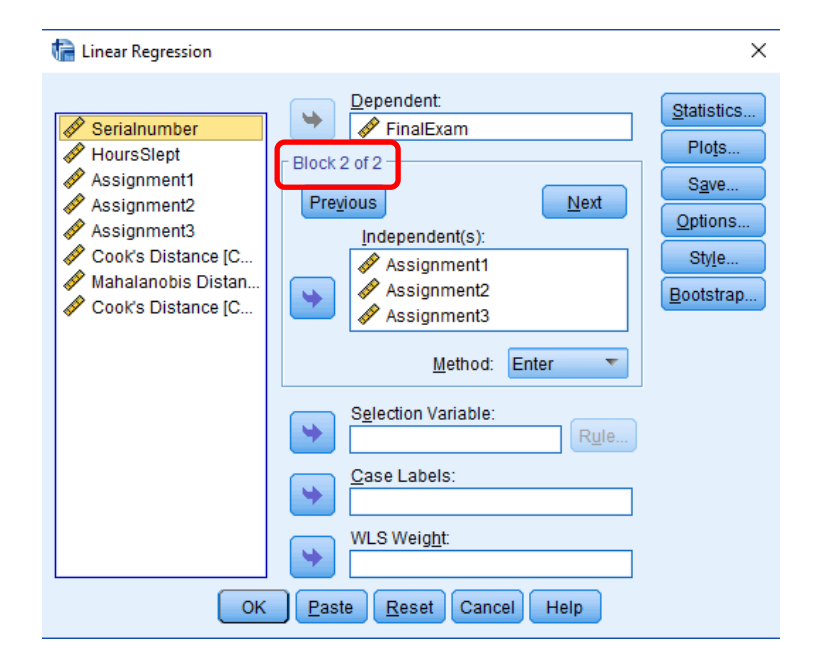

### **Hierarchical Multiple Regression (HMR)**

- Click on Statistics
- Select *Estimates*, *Model fit*, and *R squared change*
- Continue, and OK!

#### 🔚 Linear Regression: Statistics Х Regression Coefficien... Model fit Estimates R squared change Confidence intervals Descriptives Level(%): 95 Part and partial correlations Collinearity diagnostics Covariance matrix Residuals. Durbin-Watson Casewise diagnostics standard deviations Outliers outside: 3 All cases Continue Cancel Help

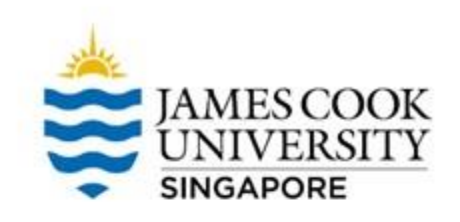

### Output

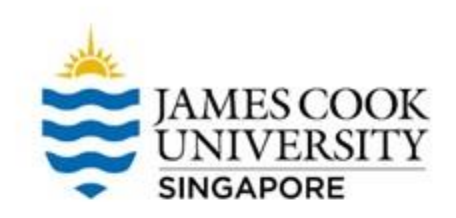

| Model | Variables<br>Entered                                     | Variables<br>Removed | Method |
|-------|----------------------------------------------------------|----------------------|--------|
| 1     | HoursSlept <sup>b</sup>                                  |                      | Enter  |
| 2     | Assignment3,<br>Assignment2,<br>Assignment1 <sup>b</sup> |                      | Enter  |

This table shows us the order in which we entered the variables.

In block 1 (Model 1), we input HoursSlept In block 2 (Model 2), we entered Assignments 1 – 3.

### Output

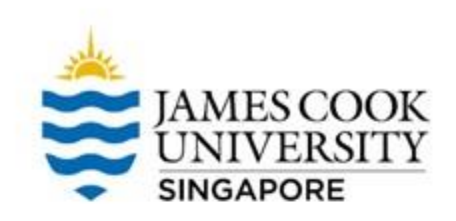

### Model Summary

|       |                   |          |                      |                            | Change Statistics  |          |     |     |                  |
|-------|-------------------|----------|----------------------|----------------------------|--------------------|----------|-----|-----|------------------|
| Model | R                 | R Square | Adjusted R<br>Square | Std. Error of the Estimate | R Square<br>Change | F Change | df1 | df2 | Sig. F<br>Change |
| 1     | .406 <sup>a</sup> | .165     | .135                 | 9.476                      | .165               | 5.516    | 1   | 28  | .026             |
| 2     | .989              | .978     | .975                 | 1.613                      | .814               | 313.880  | 3   | 25  | .000             |

a. Predictors: (Constant), HoursSlept

b. Predictors: (Constant), HoursSlept, Assignment3, Assignment2, Assignment1

In model 1, a number of sleeping hours contributed to 17% of variability in exam scores, F(1, 28) = 5.52, p = .026 In model 2, the addition of our 3 predictors resulted in an R squared change of .81,  $\Delta F(3, 25) = 313.88$ , p <.001. Model 2 accounted for 98% of variability in exam scores

### Output

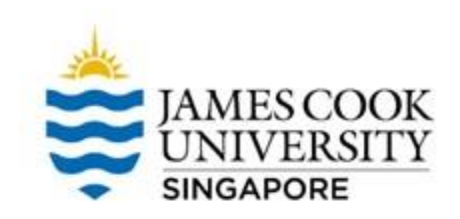

| Coefficients <sup>a</sup>        |             |               |                              |      |        |      |  |  |  |  |  |  |
|----------------------------------|-------------|---------------|------------------------------|------|--------|------|--|--|--|--|--|--|
|                                  |             | Unstandardize | Standardized<br>Coefficients |      |        |      |  |  |  |  |  |  |
| Model                            |             | В             | Std. Error                   | Beta | t      | Sig. |  |  |  |  |  |  |
| 1                                | (Constant)  | 62.704        | 7.682                        |      | 8.162  | .000 |  |  |  |  |  |  |
|                                  | HoursSlept  | 2.761         | 1.176                        | .406 | 2.349  | .026 |  |  |  |  |  |  |
| 2                                | (Constant)  | -2.556        | 2.524                        |      | -1.013 | .321 |  |  |  |  |  |  |
|                                  | HoursSlept  | 044           | .233                         | 006  | 188    | .853 |  |  |  |  |  |  |
|                                  | Assignment1 | .001          | .099                         | .001 | .008   | .994 |  |  |  |  |  |  |
|                                  | Assignment2 | .385          | .079                         | .400 | 4.895  | .000 |  |  |  |  |  |  |
|                                  | Assignment3 | .653          | .057                         | .648 | 11.350 | .000 |  |  |  |  |  |  |
| a. Dependent Variable: FinalExam |             |               |                              |      |        |      |  |  |  |  |  |  |

## Looking at the individual variables, Assignments 2 and 3 are significant predictors of exam scores

Also, notice the change from model 1 to 2. After the addition of the main predictors, the *p* value of sleeping hours had changed from .026 to .853

### **Results Write-up**

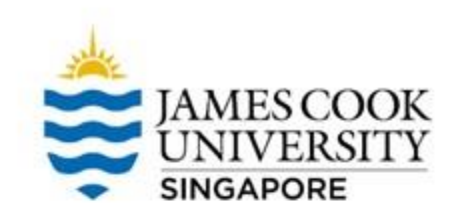

### An example write-up can be found on page 204 in

### Allen, P., Bennett, K., & Heritage, B. (2019). SPSS Statistics: A Practical Guide (4th ed.). Cengage Learning.

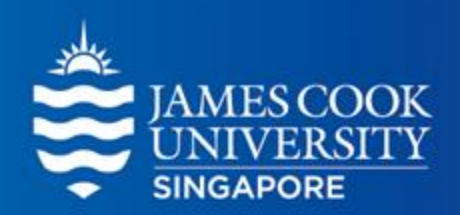

## **Any Questions?**

### learningcentre-singapore@jcu.edu.au

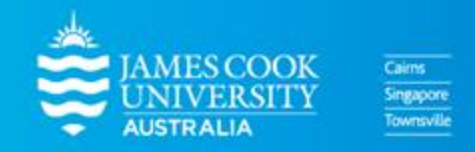

www.jcu.edu.sg